## 教师使用说明

一、进入在线课堂首页,点击右上角的"申请开设在线课堂"按钮开课。

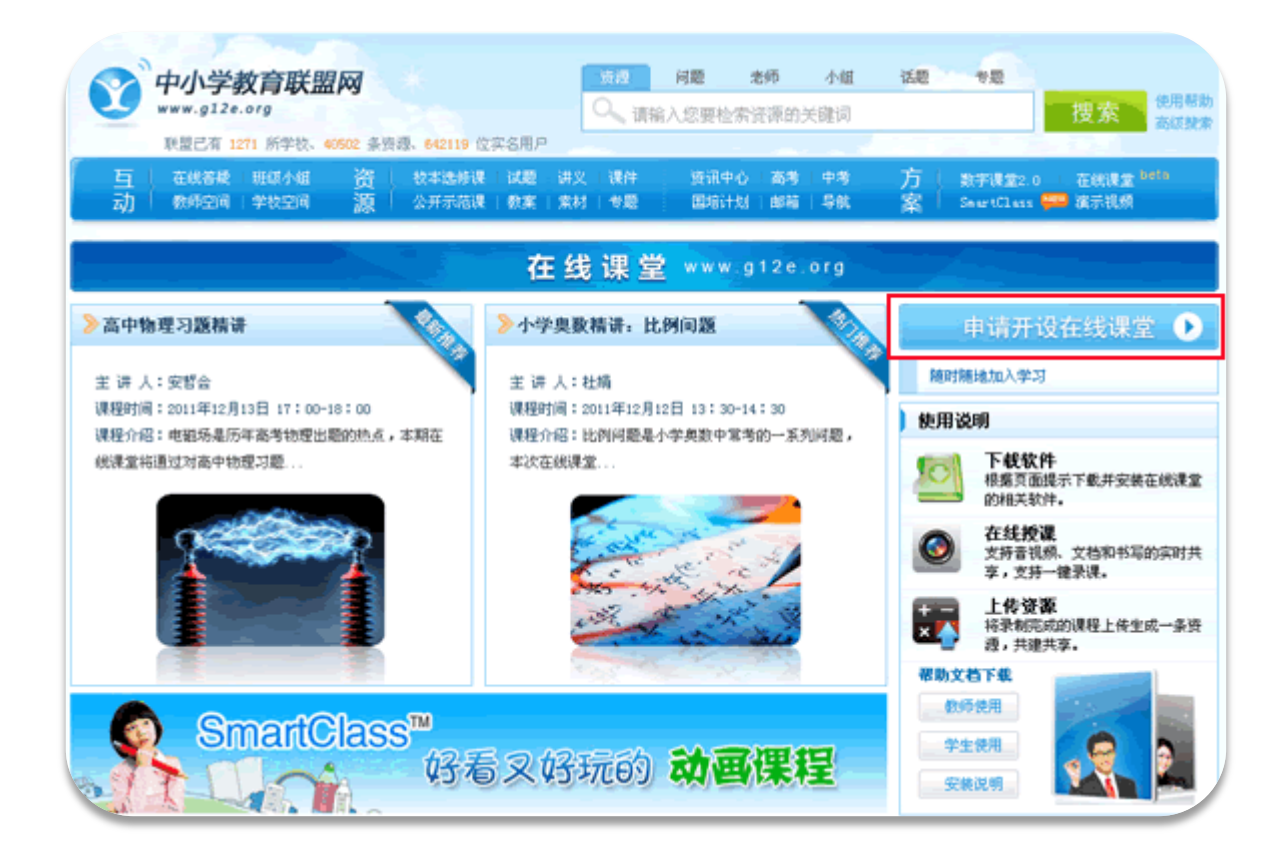

- 二、在申请页面填写课程相关信息,提交后等待管理员进行审核。
- 三、进入在线课堂首页,可以看到审核通过的课程,点击"进入教室"进行授课。

| 注: | 如未安装过 Tnote2.0 | Launcher | 播放软件则会提示安装。 |
|----|----------------|----------|-------------|
|----|----------------|----------|-------------|

| Loss Notific Star                                                                                                    | 高考發学习题精讲(一)                                                | 申请开设直播课 💽                                                                                 |
|----------------------------------------------------------------------------------------------------|------------------------------------------------------------|-------------------------------------------------------------------------------------------|
|                                                                                                    | 主讲人,管理员                                                    | 全部在线课程                                                                                    |
| TA SE                                                                                                    | 课程时间, 2011-12-21 18:00-19:00 星期三<br>@ 新闻课程开始还常如予你到1541-185 | 全部地 所有科 🖌 全部 💌                                                                            |
| and red for a second                                                                                                    | 发起人,管理员 适合对象;高中三年级                                         | 多个关键学用空格分开 确定                                                                             |
| <b>建成小型</b> :                                                                                                    |                                                            | 发相时间                                                                                      |
| 中小学教育问资深数学教师                                                                                                    | (奥容老师,亲授高考数字答题诀窍。                                          | [12-21] 高考数学习题播讲(一<br>[12-20] 小学数学习题讲解                                                    |
| 课条件:人数上限50<br>已报名人数 5 例                                                                                                    | #S₩-5                                                      | [12-14] 小学典数格讲:等差数     [12-13] 高中物理功题格讲     [12-13] 高中物理功题格讲     [12-13] - 本参数数株井: 14.947 |
| 程收费: 0.0元                                                                                                    |                                                            | (12-08) 中考语文审讲                                                                            |
| 目关资源                                                                                                    |                                                            | [11-23] 直藤課功能廣示局説明<br>[11-23] 初中数学廣示                                                      |
| 5.相关资源                                                                                                    |                                                            | [11-22] 小学语文试讲                                                                            |
| and the light of the light of t |                                                            | (11-22) 直播课演示课                                                                            |

四、进入在线课堂后,教师可以任意选择白板模式(电子公告栏)和授课模式(演示 模式)。

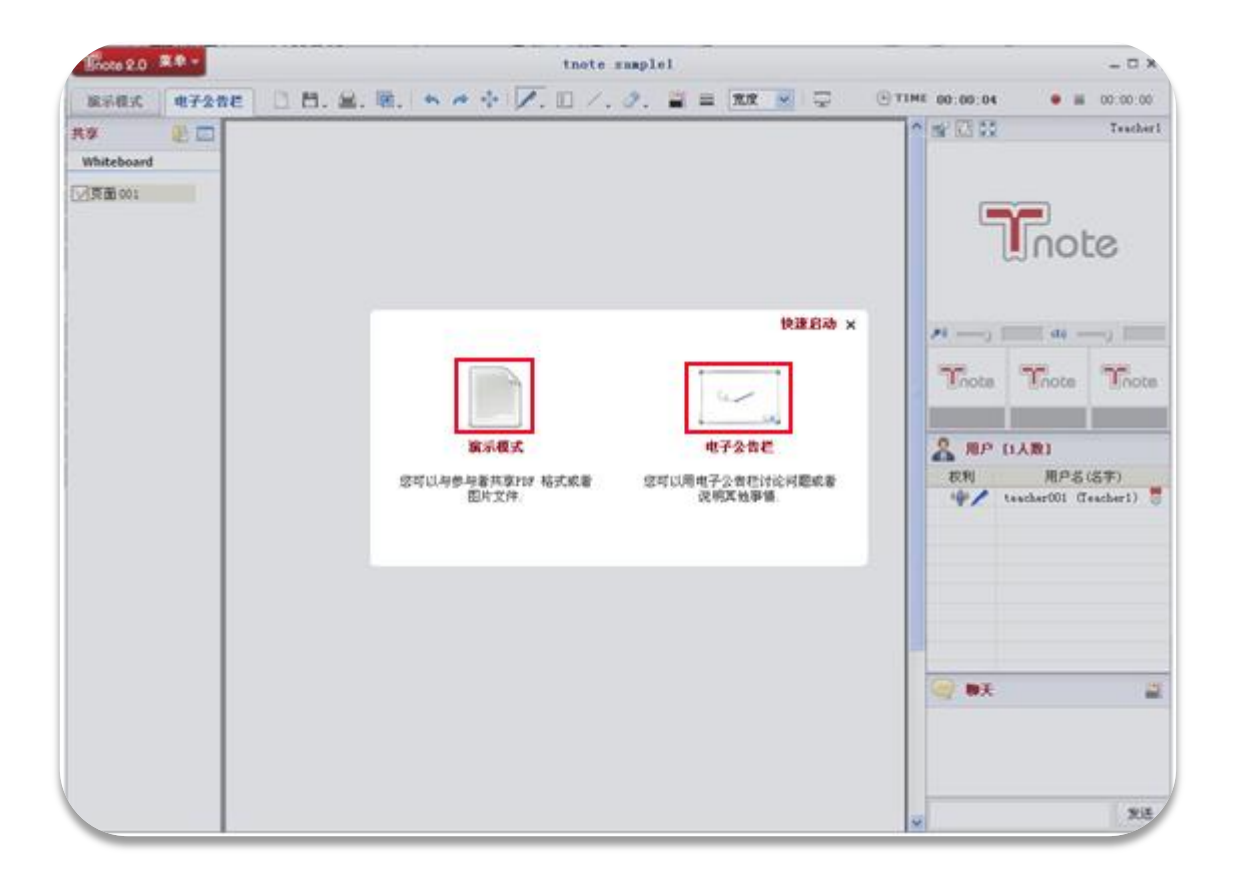

白板模式: 教师在白板上书写;

授课模式:教师与学生可共享讲义,两种模式可以随时切换。

## 五、选择模式后开始使用 Tnote 进行授课。

1、工具栏:顶部的工具栏提供存储、打印、截图、调节笔记颜色及粗细等功能;

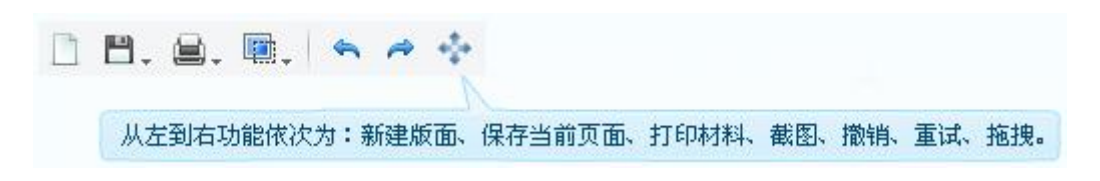

新建版面:新建白板页;

保存当前页面:可以保存为 JPG 和 PDF 两种模式;

**打印材料**:可以打印当前的书写或讲义,使用光电图形打印功能可以打印出适用于数码笔的讲义; **截图**:截取当前屏幕;

**撤销:**撤销刚才的操作;

**重试:**重试刚才的操作;

拖拽:移动当前页面。

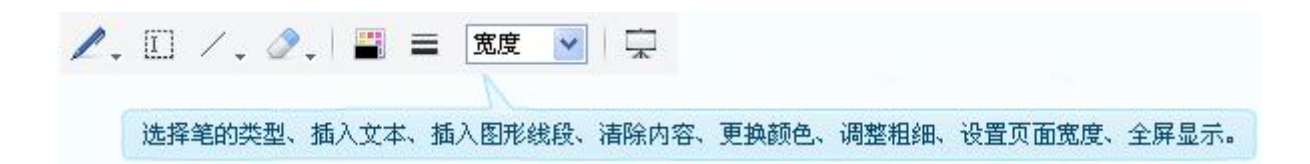

选择笔的类型:有铅笔、标志笔两种选择;
插入文本:可以直接在页面中输入文本;
插入图形线段:可以直接在页面中插入图形或者线段;
清除内容:清除页面上的内容;
更换颜色:更换字迹颜色;
调整粗细:调整字迹的粗细;
设置页面宽度:调整页面宽度,有多种选择;
全屏显示:可以选择全屏播放白板或讲义。

**2、全屏模式:**点击"全屏显示"按钮将进入全屏模式,该模式下,相关操作将显示在页面左侧;点击最上面的屏幕可退出全屏模式;

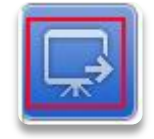

00:00:00

.

3、录制课程:点击页面右上角的录制按钮,可以开始录制课程,并保存在本地。

**4、共享课件:**教师可以共享自己制作的课件,在页面左侧的共享栏里,点击文件夹图标,找到所需要的课件/ 讲义,在 Tnote 中打开。注: 只支持 PDF 文件格式。

| *              |                                                  |                                                                                                    |                                                                                       |                     |                        |            |
|----------------|--------------------------------------------------|----------------------------------------------------------------------------------------------------|---------------------------------------------------------------------------------------|---------------------|------------------------|------------|
| Whiteboard     |                                                  |                                                                                                    |                                                                                       |                     |                        |            |
| 页面 001         |                                                  |                                                                                                    |                                                                                       |                     |                        |            |
| hiti.pdf       | 打开文件                                             |                                                                                                    |                                                                                       |                     |                        | 2          |
| 页面001<br>页面002 | 查找范围 (I):                                        | () £T                                                                                                    |                                                                                       | <b>v</b> (          | 0 0 🖻 🖽                |            |
|                | Decent<br>Decent<br>単面<br>変動文档<br>変動<br>変動<br>変動 | <ul> <li>         教的文档         <ul> <li>             教的电脑             </li> <li>             教的电脑         </li> <li>             S2図             jzl         <ul> <li>             smart class<br/>by字课堂2.0         </li> <li>             DotWote_Des             jingoal_Use             shiti.pdf         </li>             shiti.pdf         </ul></li> <li>             shiti.syn         </li> <li>             Thote neteb         </li> </ul> </li> </ul> | TZ<br>ktop_UserGuide(EN).<br>r_Guide.pdf<br>ook pdf<br>woice_20111025_CDEL<br>乙國表.pdf | pdf<br>_revised.pdf | <mark>12</mark> 田忌赛马数: | 学设计[1].pdf |
|                | 网上邻居                                             | <                                                                                                    |                                                                                       |                     |                        | 16         |
|                |                                                  | 文件名(图):                                                                                                    | [                                                                                     |                     | ~                      | 打开①        |
|                |                                                  | 文件类型(T):                                                                                                    | Supported Piler                                                                       |                     | ~                      | 一般         |

5、聊天:页面右下角是聊天区域,师生可以在此进行文字互动。

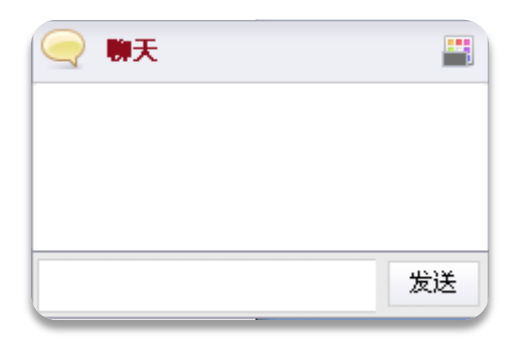

**6、权限:**教师可以在页面右侧中部控制课堂上所有学生的权限,在学生用户名处点击右键,可以授予其交谈权利 (即全部权利),或者单独授予其视频权利/音频权利/画图权利。

| 权利    | 用户名(名字)    |       |   |  |
|-------|------------|-------|---|--|
| 🖉 🌵 🧷 | teacher001 | (王老师) | 0 |  |
| ⁄ 🌒   | student001 | (李学生) |   |  |
|       |            |       |   |  |
|       |            |       |   |  |
|       |            |       |   |  |
|       |            |       |   |  |
|       |            |       |   |  |